## Guide to the Use of Researcher Profile

### **Safety Coordinators**

| Who will need safety<br>training completions<br>added to their ac-<br>count?    | On <b>April 1, 2013</b> all <u>new</u> course completions, for all categories listed in<br>the right column, will be entered into <b>eBridge</b> <i>Researcher Profile</i> and<br>tracked.<br>Taking a "phased in" approach for legacy data, previously completed<br>Safety Courses will be added as per the schedule in the right column of<br>this <b>Guide</b> .                      | <u>Safety Training</u><br><u>Legacy Data Schedule</u><br>Until a User's course history is entered into<br>eBridge, the tracking of that course will not<br>be active. After March 30, 2013, the active<br>tracking will be on new completions, until                                                                                                |  |
|---------------------------------------------------------------------------------|----------------------------------------------------------------------------------------------------|----------------------------------------------------------------------------------------------------|--|
| Where do I find a<br>User's Researcher<br>Profile?                              | A <b>User's</b> <i>Researcher Profile</i> is accessed by logging in to <b>eBridge</b> through your own account. The role of <b>Safety Coordinator</b> has been added to your account by the Help Desk. Simply select the <i>Researcher Profiles</i> tab in the green navigation area at the top of the <b>"My Home"</b> screen. Search for the <b>User's</b> account you wish to update. | the dates below, when older records will be<br>imported into eBridge.<br>rDNA - 3/30/2013<br>All Shipping - 3/30/2013<br>BSL3 - 4/1/2013<br>Formaldehyde - 4/1/2013<br>Laboratory Chem Safety - 4/22/2013<br>Bloodborne Pathogens - 5/13/2013<br>(BBP includes MCW affiliate institutions                                                           |  |
| How do l update a<br>User's Researcher<br>Profile?                              | As a Safety Coordinator, you have an activity on the User's Researcher<br>Profile "Workspace" - "Update Safety Training Data". There is an area<br>to check the box for "Safety Training Participant", the add button for<br>"Safety Training Course Records", and checkboxes for "Safety Training<br>Categories to be tracked".                                                         |                                                                                                    |  |
| How do I add a cate-<br>gory to a User's Re-<br>searcher Profile?               | Navigate to the User's <i>Researcher Profile</i> . Select "Update Safety Train-<br>ing Data". Check the appropriate box under "Safety Training Categories<br>to be Tracked".                                                                                                    | Key Places                                                                                                    |  |
| When do I inactivate<br>a User's Safety Cate-<br>gory on a User's pro-<br>file? | When a <b>User</b> has verified that he/she no longer needs to track a particular safety training category, select <b>"Update Safety Training Data"</b> , uncheck the category box and select <b>"OK"</b> .                                                                                                    | <ul> <li>Count activity. Select an item to view its</li> <li>Property Changes, Documents, and Notifications. If a User does not think he/she is receiving the notifications, you can check here for a list of recipients.</li> <li>Safety Training Private Comments—</li> <li>Use this communication tool as specified by the EHS staff.</li> </ul> |  |
| When do I inactivate<br>a User's Safety Partic-<br>ipant checkbox?              | When a <b>User</b> has verified that he/she no longer needs to track any safety training, select <b>"Update Safety Training Data"</b> , uncheck the <b>"Safety Training Participant"</b> checkbox and select <b>"OK"</b> .                                                                                                    |                                                                                                    |  |

(No need to uncheck categories)

## Additional Guidance—Status and Notification Sections

There are three sections under the Safety Training tab within a user's profile:

#### 1) Current 2) Expired 3) Archived

- 1) **Current**—Items under this heading are currently being tracked because its category is checked and reflect an up-to-date status. Email expiration notifications are sent to the user as well as to the Safety Training Administrator in the account holder's department.
- 2) **Expired**—Items under this heading are currently being tracked, its category is checked, and items are expired. Daily email expiration notifications are sent to the user.
- 3) Archived—Items under this heading are ones that: a) are no longer being tracked because its category has been "unchecked"; OR b) the course has been superseded by a more recent one.

d by

Checkbox for Safety Training Participantactivates a User's Safety Training in Researcher Profile.

Interim Change—History Log entry that happens when a double pop up box is partially completed and then closed without saving, or a time-out happens prior to saving. Data entered may/may not be saved, but this error always creates the "Interim Change" activity in the History Log as a warning.

Request Update of Safety Training Categories—Activity on a User's Workspace that generates an email to the Safety Coordinator.

Need assistance navigating eBridge? Please contact the eBridge Help Desk help-ebridge@mcw.edu 414-955-8476

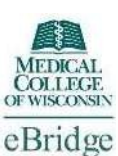

Page 1 of 2

# Guide to the Use of Researcher Profile

# Safety Coordinator

Page 2 of 2

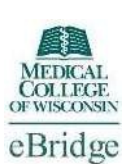

#### Helpful hints about content in specific sections:

| Topic/Activity                                      | Location                                   | Special Comments and Tips                                                                                                    |  |
|-----------------------------------------------------|--------------------------------------------|----------------------------------------------------------------------------------------------------|--|
| Accessing a Research-<br>er Profile                 | My Home                                    | After logging in, <b>User</b> accesses by using either the link found on <b>"My Home"</b> , or the navigation tab <b><i>Researcher Profiles</i></b> found in the upper green area of the <b>"My Home"</b> screen. The <b>User</b> will only view his/<br>her own profile and the profiles of those who have granted him/her access.<br>After logging in, <b>Safety Coordinator</b> accesses by using the navigation tab <b><i>Researcher Profiles</i></b> found in                                                                                                    |  |
| Update Safety Train-<br>ing Activity                | Researcher<br>Profile<br>Workspace         | ⇒ Select the button on the left side of the <i>Researcher Profile</i> "Workspace". This is the area under "My Activities" in the green bar.                                                                                                    |  |
| Log Safety Training<br>Private Comments<br>Activity | Researcher<br>Profile<br>Workspace         | <ul> <li>⇒ Private comments are those that can be viewed by the following roles: Safety Coordinator,</li> <li>eBridge Help Desk/Site Admin. Use this communication tool as specified by the EHS staff.</li> </ul>                                                                                                    |  |
| Safety Training Tab                                 | Researcher<br>Profile<br>Workspace         | ⇒ Use this feature for a quick view of a "User's" training activity, including whether or not Safety Training is being tracked.                                                                                                    |  |
| Researcher Profile<br>SmartForm Sections            | Researcher<br>Profile<br>Workspace         | ⇒ The information on the "Safety Training Tab" can also be found by selecting "View Profile" from the top left area of the <i>Researcher Profile</i> "Workspace", then navigating through the SmartForm pages by using the "Jump To" menu and selecting the "Safety Training Data" section. If a user has a general question about something in their own <i>Researcher Profile</i> , please direct them to either the tab or their own SmartForm sections. (Note: only sections A and B are editable by User)                                                                                                    |  |
| Add, Update, or De-<br>lete a training record       | Update<br>Safety<br>Training Pop<br>Up Box | <ul> <li>⇒ Always use the "Add" button when adding a course completion to a User's safety training course records, even if there is another entry that it will replace. By using the "Add" button, the expiration dates are set appropriately each time, and the new course will supersede the old course, which will move to the "Archive" section.</li> <li>⇒ Only use the "Update" button if you have entered an item incorrectly and need to edit it.</li> <li>⇒ Only use the "Delete" button when you need to completely delete an entry due to error. Expired or superseded courses will automatically move appropriately to either the "Expired" or "Archive" sections.</li> </ul> |  |
| Steps to add either                                 | Researcher                                 | 1. Navigate to <b>User's</b> Researcher Profile Workspace.                                                                                                    |  |
| new training or a new category to a                 | Profile<br>Workspace                       | <ol> <li>Select activity "Update Safety Training Data".</li> <li>Confirm "Safety Training Participant" checkbox is checked.</li> </ol>                                                                                                    |  |
| User's Researcher<br>Profile                        |                                            | <ul> <li>To add a new Course Under "Safety Training Course Records": <ol> <li>Select "Add".</li> <li>In the "Training Course" field, begin typing the course name or use the "Select" button to choose from the list.</li> <li>Enter the "Completion" Date". Select "OK" at bottom of pop up.</li> <li>Select "OK" again (at bottom of pop up).</li> <li>Confirm the related Category is checked.</li> </ol> </li> <li>To track a new Category under "Safety Training Categories to be Tracked": <ol> <li>Put a check in the checkbox next to the category to be tracked.</li> <li>Select "OK" at bottom of pop up.</li> </ol> </li> </ul>                                                |  |